## INSTRUCTIVO PARA LA RECUPERACIÓN DE CONTRASEÑA

¡Recupera tu usuario y contraseña a través de la plataforma ISUR ATIENDE!

## PASOS

Ingresa a la plataforma de ISUR ATIENDE por medio del campus virtual, página web (isur.edu.pe) o aula virtual.

2 Al ingresar verás el siguiente mensaje, haz clic a la opción "ingresar ahora" ubicado en la parte inferior de la pantalla.

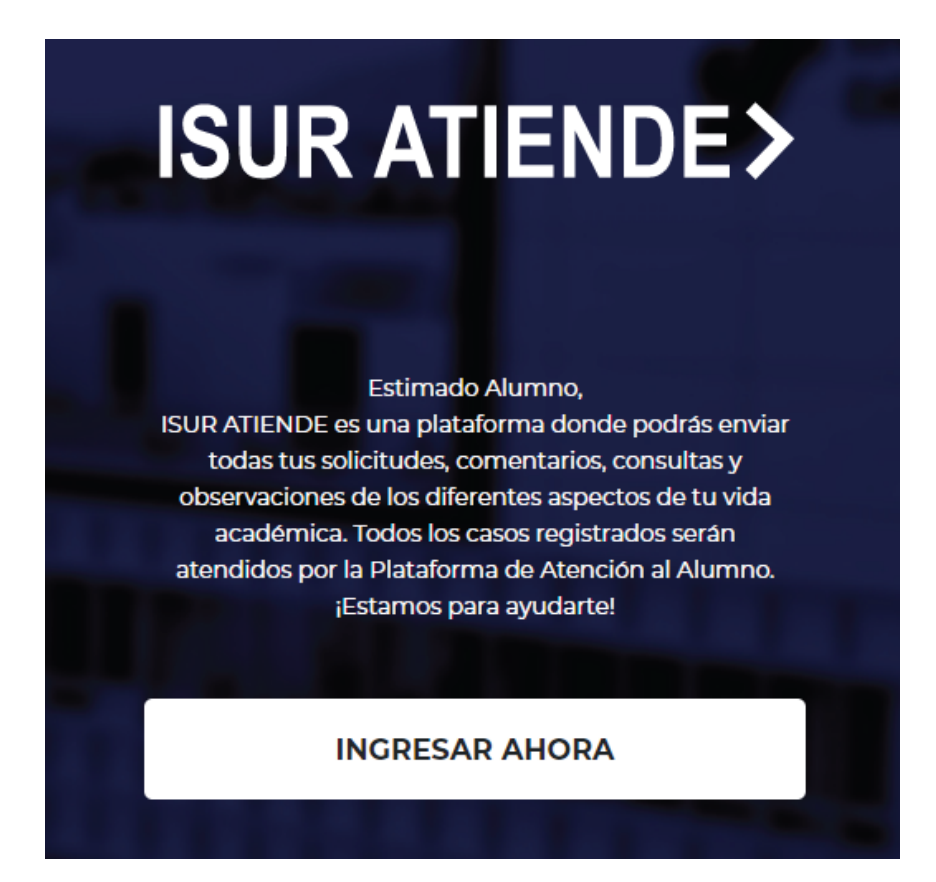

Ingresa tu correo institucional, recuerda que este se conforma por la inicial de tu primer nombre, apellidos y la nomenclatura del correo institucional. Ejemplo: <u>f.mendoza.llerena@isur.edu.pe</u>

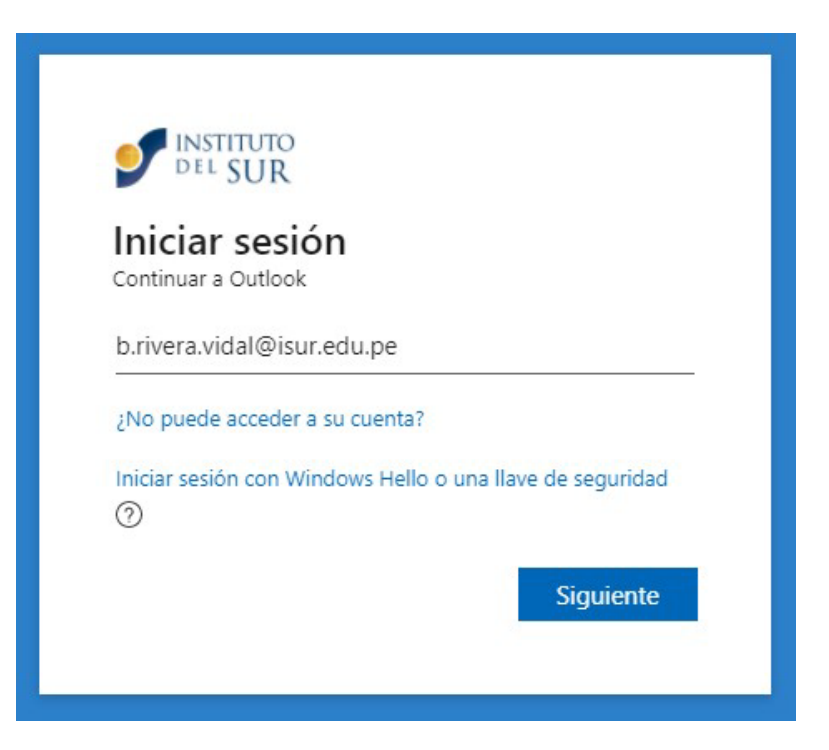

Para recuperar tu contraseña ingresa a la opción "He olvidado mi contraseña".

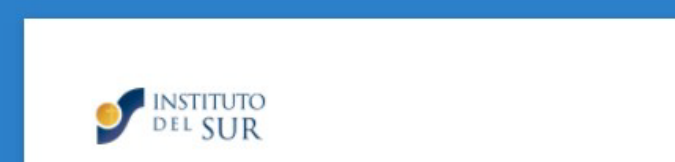

| ← b.rivera.vidal@isur.edu.pe |                |
|------------------------------|----------------|
| Escribir contraseña          |                |
| Contraseña                   |                |
| He olvidado mi contraseña    |                |
|                              | Iniciar sesión |

En el formulario, verifica tu correo y coloca los caracteres solicitados. Ten cuidado con las mayúsculas y minúsculas. Luego haz clic en "SIGUIENTE".

| INSTITUTO<br>Del SUR                                                 |                                                                       |
|----------------------------------------------------------------------|-----------------------------------------------------------------------|
| Vuelva a su cuenta                                                   | 0                                                                     |
| ¿Quién es usted?                                                     |                                                                       |
| Para recuperar su cuenta, escriba su ld. de us                       | uario y los caracteres que encontrará en la imagen o el audio de abaj |
| Id. de usuario:                                                      |                                                                       |
| b.rivera.vidal@isur.edu.pe                                           |                                                                       |
| Ejemplo: usuario@contoso.onmicrosoft.com                             | o usuario@contoso.com<br>चर                                           |
| Escriba los caracteres de la imagen o las pala<br>Siguiente Cancelar | bras del audio.                                                       |

6 Realizaremos un código de verificación de dos pasos para validar que seas el propietario del correo. Para ello primero ingresa un correo personal, te recomendamos colocar uno que uses frecuentemente.

| INSTITUTO<br>DEL SUR                                                     |                                                                                                    |
|--------------------------------------------------------------------------|----------------------------------------------------------------------------------------------------|
| Vuelva a su cue                                                          | nta                                                                                                    |
| paso de comprobación 1 > p                                               | aso de comprobación 2 > elegir una contraseña nueva                                                                                                |
| Elija el primer método de contacto qu                                    | e debemos usar para la comprobación:                                                                                                    |
| Enviar un mensaje de correo<br>electrónico a mi dirección<br>alternativa | Recibirá un mensaje de correo electrónico con un código de verificación en su<br>dirección de correo electrónico alternativa (be******@gmail.com). |
| O Enviar mensaje de texto a mi<br>teléfono móvil                         | Correo electrónico                                                                                                    |
| O Llamar al teléfono móvil                                               |                                                                                                    |
| O Responder a mis preguntas de<br>seguridad                              |                                                                                                    |
| Cancelar                                                                 |                                                                                                    |

Te enviamos un mail al correo personal que indicaste en el paso anterior.
 Verifica la bandeja de entrada o spam y copia el código indicado.

| Código de verificación del correo electrónico<br>de la cuenta de INSTITUTO DEL SUR |   |
|------------------------------------------------------------------------------------|---|
| Microsoft en nombre de INSTITUT 16:54<br>bryan.jesus.rv@gmail.com                  | ŀ |
| Comprobar la dirección de correo electrónico                                       |   |
| Gracias por comprobar la cuenta de <u>b.rivera.vidal@isur.edu.pe</u> .             | 1 |
| Su código es: 814940                                                               |   |
| Atentamente,<br>INSTITUTO DEL SUR                                                  |   |

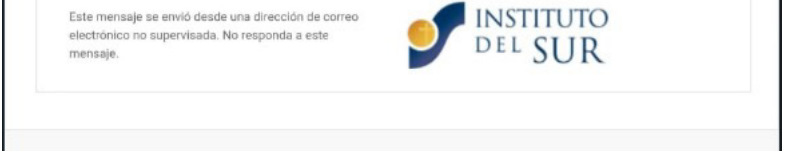

8 Coloca el código copiado en el recuadro habilitado y dale clic a la opción "Siguiente".

| INSTITUTO<br>DEL SUR                        |                                                                                                    |
|---------------------------------------------|----------------------------------------------------------------------------------------------------|
| Vuelva a su cuer                            | nta                                                                                                    |
| paso de comprobación 1 √ > j                | paso de comprobación 2 > elegir una contraseña nueva                                                   |
| Elija el segundo método de contacto o       | jue debemos usar para la comprobación:                                                                 |
| electrónico a mi dirección<br>alternativa   | Encontrará un mensaje de correo electrónico con un código de verificación en su<br>bandeja de entrada. |
| O Responder a mis preguntas de<br>seguridad | 814940 Siguiente 2Tiene algún problema?                                                                |

Para el segundo paso de verificación selecciona la opción de "enviar mensaje de texto a mi teléfono móvil" y coloca correctamente tu número de celular. Una vez realizado dale clic en "texto".

| INSTITUTO<br>DEL SUR                                                                                      |                                                                                                    |
|----------------------------------------------------------------------------------------------------|----------------------------------------------------------------------------------------------------|
| Vuelva a su cuer                                                                                          | nta                                                                                                    |
| paso de comprobación 1 > p                                                                                | aso de comprobación 2 > elegir una contraseña nueva                                                                                                    |
| Elija el primer método de contacto que                                                                    | e debernos usar para la comprobación:                                                                                                    |
| Enviar un mensaje de correo<br>electrónico a mi dirección<br>alternativa     Enviar mensaje de texto a mi | Para proteger su cuenta necesitamos que introduzca su número de teléfono<br>móvil completo (************************************                                                                                                    |
|                                                                                                    | Escribir el número de teléfono                                                                                                    |
| O Responder a mis preguntas de<br>seguridad                                                               | Texto                                                                                                    |
| Vuelva a su cuer                                                                                          | nta                                                                                                    |
| paso de comprobación 1 > p                                                                                | aso de comprobación 2 > elegir una contraseña nueva                                                                                                    |
| Elija el primer método de contacto que                                                                    | e debemos usar para la comprobación:                                                                                                    |
| O Enviar un mensaje de correo<br>electrónico a mi dirección<br>alternativa                                | Para proteger su cuenta necesitamos que introduzca su número de teléfono<br>móvil completo (**********29) a continuación. Recibirá un mensaje de texto co<br>un código de verificación que se puede utar para restablecer la contraseña. |
| Enviar mensaje de texto a mi<br>teléfono móvil                                                            |                                                                                                    |
| O Llamar al teléfono móvil                                                                                | 903759029                                                                                                    |
| O Responder a mis preguntas de<br>seguridad                                                               | Texto                                                                                                    |
|                                                                                                    |                                                                                                    |
| Cancelar                                                                                                  |                                                                                                    |

Te llegará un mensaje de texto con el segundo código de verificación, ingrésalo en el recuadro habilitado y dale clic en "siguiente".

| Use el código de ve<br>autenticación de IN<br>QUE SE APLIQUEN<br>MENSAJERÍA. | rificación <mark>834067</mark> pa<br>STITUTO DEL SUR.<br>TARIFAS DE DATO | ara la<br>ES POSIBLE<br>S O |  |
|------------------------------------------------------------------------------|--------------------------------------------------------------------------|-----------------------------|--|
| 1022 Jueves 16:51 🚹                                                          |                                                                          |                             |  |
| Introducir mensaje                                                           |                                                                          |                             |  |

 $\geqslant$ 

|                                                                         | D<br>Nuevo      | 団<br>Eliminar       | ل坐<br>Importar                           | <br>Exportar        | Actualizar           |
|-------------------------------------------------------------------------|-----------------|---------------------|------------------------------------------|---------------------|----------------------|
|                                                                         |                 |                     |                                          |                     |                      |
|                                                                         |                 |                     |                                          |                     |                      |
|                                                                         | O               |                     |                                          |                     |                      |
| DEL SU                                                                  | R               |                     |                                          |                     |                      |
| Vuelva a su o                                                           | cuenta          |                     |                                          |                     |                      |
| , acrea a sa                                                            |                 |                     |                                          |                     |                      |
| paso de comprobación                                                    | 1 1 > paso de   | e comprobació       | n 2 > elegir una                         | contrasena nu       | eva                  |
| Elija el primer método de con                                           | lacto que deben | nos usar para la co | mprobación:                              |                     |                      |
| O Enviar un mensaje de con<br>electrónico a mi dirección<br>alternativa | reo Se h        | a enviado a su tele | éfono un mensaje d                       | e texto con un cód  | igo de verificación. |
| Enviar mensaje de texto a teléfono móvil                                | mi 83           | 4067                |                                          |                     |                      |
| O Llamar al teléfono móvil                                              | s               | iguiente Po         | téntelo de nuevo<br>onerse en contacto ( | con el administrado | or                   |
| O Responder a mis pregunt<br>seguridad                                  | as de           |                     |                                          |                     |                      |
|                                                                         | I               |                     |                                          |                     |                      |
| Cancelar                                                                |                 |                     |                                          |                     |                      |

 Ahora puedes generar tu nueva contraseña, verifica que cumpla con los requisitos mínimos solicitados.

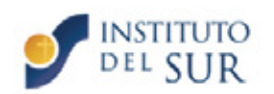

Vuelva a su cuenta

paso de comprobación 1 ✓ > paso de comprobación 2 ✓ > elegir una contraseña nueva

|                             | Se requiere una contraseña segura. Las                                                                                           |
|-----------------------------|----------------------------------------------------------------------------------------------------|
| Seguridad de la contraseña  | contraseñas seguras tienen entre 8 y 256                                                                                         |
| Confirmar nueva contraseña: | caracteres y deben combinar letras en<br>minúsculas y mayúsculas, números y símbolos<br>No pueden contener su nombre de usuario. |

Para terminar, dale clic en "finalizar" con esto tu contraseña se habrá restablecido y podrás iniciar sesión.

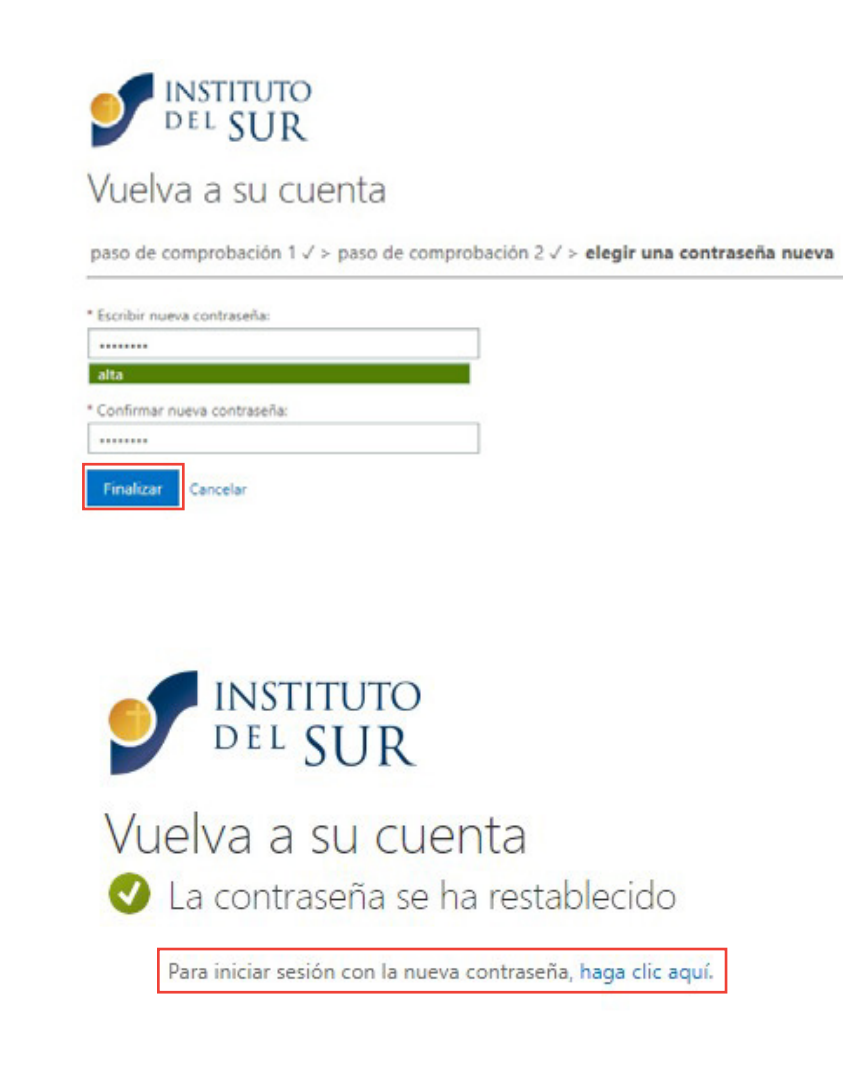

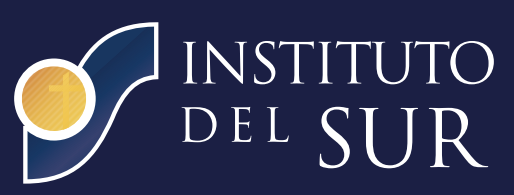